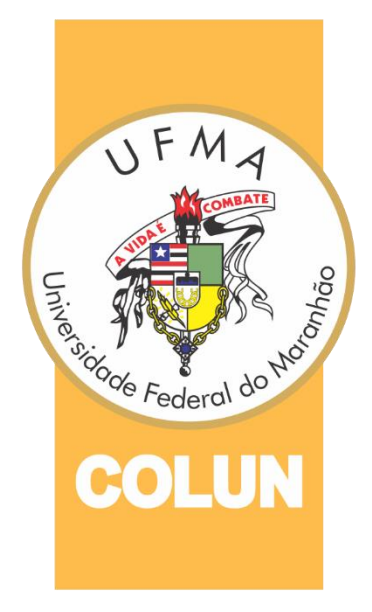

# Tutorial de Utilização do SIGAA e E-mail UFMA

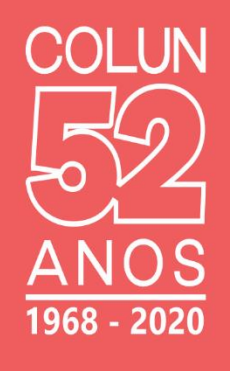

COLÉGIO UNIVERSITÁRIO - 2020 Transformando histórias de vida

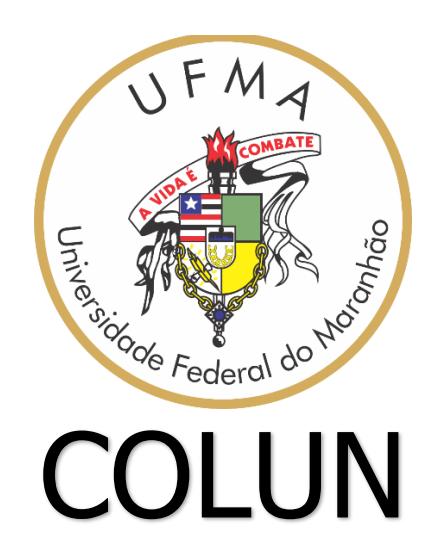

## TUTORIAL DE UTILIZAÇÃO DO SIGAA E E-MAIL UFMA

Elaborado pela comissão de comunicação COLUN/UFMA composta pelos seguintes docentes:

Beatriz de Jesus Sousa Carolina da Silva Portela Ludmila Portela Gondim Braga Nelio Alves Guilhon Odla Cristianne Patriota Albuquerque Thiago Lima dos Santos

Este trabalho está licenciado com uma Licença Creative Commons - Atribuição 4.0 Internacional.

2020

#### Direção do COLUN

Diretor Geral do Colégio Universitário: Janilson José Alves Viegas Coordenador do Ensino Médio Paulo Sérgio Castro Pereira Coordenador do Ensino Fundamental: Marcone Antonio Dutra Coordenador da Educação Profissional: José Alberto Pestana Chaves Coordenadora do Núcleo Técnico Pedagógico: Maria da Conceição Lobato Muniz Coordenador de Estágio: Thiago Lima dos Santos Coordenador de Projetos, Pesquisa e Extensão: Bartolomeu Rodrigues Mendonça

#### **Contatos Institucionais**

Colégio Universitário - COLUN Campus do Bacanga Avenida dos Portugueses, nº 1966, CEP 65085-580 Bacanga, São Luís – MA Telefone(s): 98 - 3272-8117 www.colun.ufma.br

Coordenação do Ensino Fundamental cofun.colun@ufma.br

Coordenação do Ensino Médio comed.colun@ufma.br

Coordenação do Ensino Profissional educprof.colun@ufma.br

Divisão Técnico Pedagógica ntp.colun@ufma.br

Comissão de Comunicação informacao.colun@ufma.br

## Seja bem-vindo(a)!

Este tutorial foi desenvolvido com o objetivo de apresentar as funcionalidades básicas do Portal Discente do Sistema Acadêmico - SIGAA

## Sumário

| Como Acessar o Sistema Acadêmico - SIGAA | 5                                                                                                    |
|------------------------------------------|----------------------------------------------------------------------------------------------------|
| Portal do Discente                       | 9                                                                                                    |
| Turma Virtual                            | 12                                                                                                    |
| Menu Turma Virtual                       | 14                                                                                                    |
| Área De Trabalho                         | 16                                                                                                    |
| Acessando o e-mail da UFMA               | 18                                                                                                    |
| Suporte SIGAA e E-mail da UFMA           | 21                                                                                                    |
|                                          | Como Acessar o Sistema Acadêmico - SIGAA<br>Portal do Discente<br>Turma Virtual<br>Menu Turma Virtual<br>Área De Trabalho<br>Acessando o e-mail da UFMA<br>Suporte SIGAA e E-mail da UFMA |

## 1. Acessar Sistema Acadêmico - SIGAA

Para entrar no SIGAA, acesse o link: https://www.sigaa.ufma.br/ e, em seguida, clique em "Entrar no Sistema", no canto superior direito da tela.

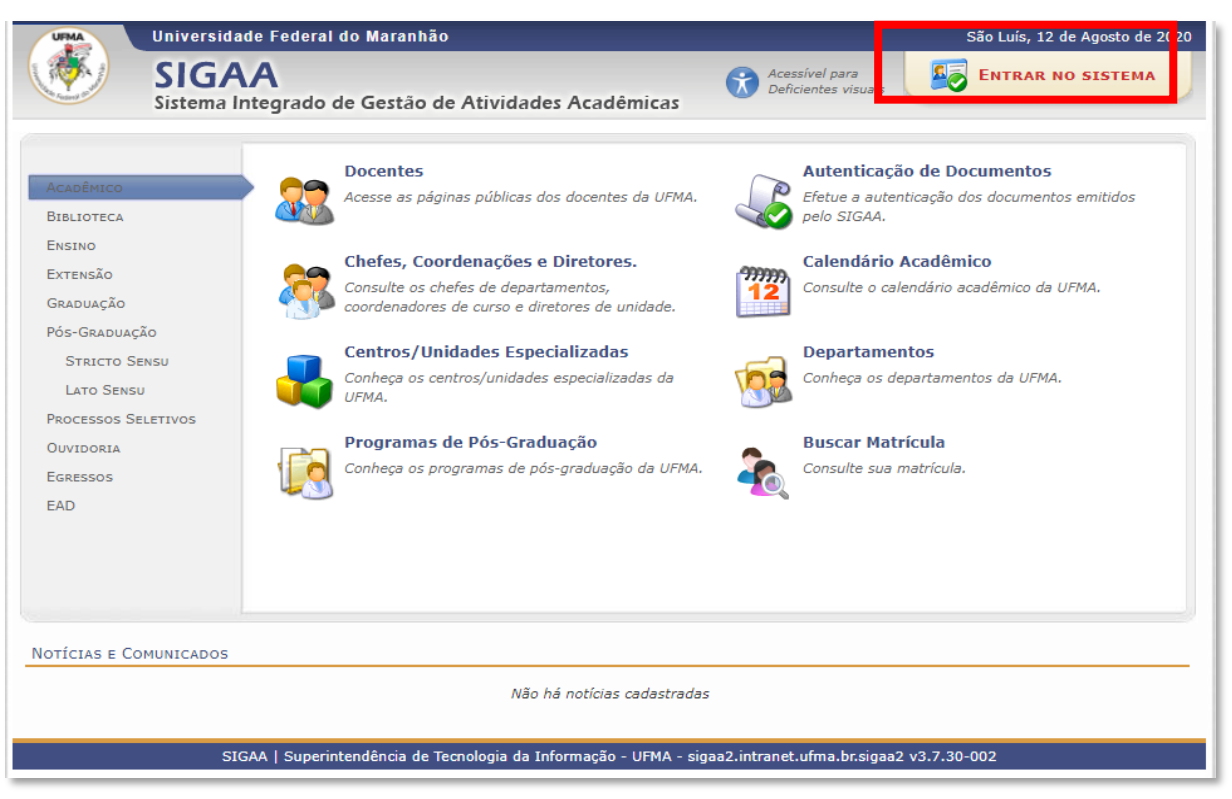

Figura 1 – tela do portal público do SIGAA

A seguinte tela irá aparecer:

| Ir para o Conteúdo (1) Ir para o Rodapé (3)<br>UFMA - SIGAA - Sistema Integrado de Gestão          | de Atividades Acadêmicas                                                                                                    |                                                                                         |
|----------------------------------------------------------------------------------------------------|----------------------------------------------------------------------------------------------------|-----------------------------------------------------------------------------------------|
|                                                                                                    |                                                                                                    |                                                                                         |
| O sistema diferencia letras maiú:                                                                  | ATENÇÃO!<br>sculas de minúsculas APENAS na senha, portanto ela dev<br>que no cadastro.                                                                                                    | ve ser digitada da mesma maneira                                                        |
| SIGAA<br>(Acadêmico )                                                                              | SIPAC<br>(Administrativo)                                                                                                    | SIGRH<br>(Recursos Humanos)                                                             |
| SIGEVENTOS<br>(Gestão de Eventos)                                                                  | SIGADMIN<br>(Administração e Comunicação)                                                                                                    |                                                                                         |
| 2 Perdeu o e-mail de<br>3                                                                          | e confirmação de cadastro? Reenvio do email de confirm<br>Esqueceu o login? Recuperação do nome do usuário.<br>Esqueceu a senha? Recuperação da senha do sistema<br>Itrar no Sistema<br>Usuário:<br>Senha:                          | nação de cadastro.                                                                      |
| Professor ou Funcionário,<br>caso ainda não possua cadastro no SIGAA,<br>cadastre-se nesse link. 1 | Entrar<br>Aluno,<br>caso ainda não possua cadastro no SIGAA,<br>cadastre-se nesse link.                                                                                                    | Familiares,<br>caso ainda não possua cadastro no SIGAA,<br>cadastre-se nesse link.<br>E |
| <ul> <li>Para baixar</li> <li>Esse program</li> <li>Para baixar</li> <li>Esse program</li> </ul>   | e instalar o Mozilla Firefox acesse esse link (link exte<br>ma aconselhado para utilizar o sistema, por ser melho<br>e instalar o Adoble Reader acesse esse link (link exte<br>ma é necessário para acessar os documentos do sisten | rno)<br>r visualizado<br>rno)<br>na.                                                    |
| SIGAA   Superintendên                                                                              | cia de Tecnologia da Informação - UFMA - sigaa2.intranet.ufm                                                                                                    | a.br.sigaa2 - v3.7.30-006                                                               |

Figura 2 - tela de entrada no sistema SIGAA

#### Acessando pela primeira vez o SIGAA

Caso seja o primeiro acesso, o cadastro deverá ser feito, clicando na opção:

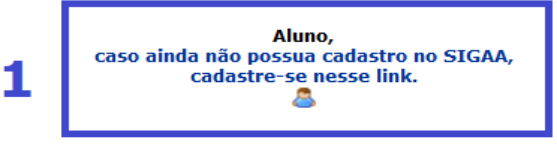

Figura 3 – Opção de cadastro no sistema SIGAA

Então, a tela seguinte deverá ser preenchida com os dados fornecidos por você durante a realização da sua matrícula no COLUN (matrícula institucional).

| Ir para o Rodapé (3)<br>UFMA - SIGAA - Sistema Integrado de Gestão de Atividades Acadêmicas                                                                                                    |
|----------------------------------------------------------------------------------------------------|
|                                                                                                    |
| Cadastro de Discente                                                                                                    |
| LEIA COM ATENÇÃO A MENSAGEM.                                                                                                    |
| Para cadastrar-se no SIGAA é necessário preencher o formulário abaixo.                                                                                                    |
| O cadastro só será validado se os dados digitados conferirem com os dados registrados.                                                                                                    |
|                                                                                                    |
| Mais orientações acesse Dicas do NTI para Discentes Ingressantes                                                                                                    |
| DADOS DO DISCENTE                                                                                                    |
| Matrícula: * Localizar Matrícula 了                                                                                                    |
| Nível: * MÉDIO                                                                                                    |
| 🗌 A pessoa é estrangeira e não possui CPF                                                                                                    |
|                                                                                                    |
| Nome: *                                                                                                    |
| Data de Nascimento: *                                                                                                    |
| E-Mail: *                                                                                                    |
| Ano/semestre Inicial  Continuar  Continuar |
| Contract // Contract                                                                                                    |
| Campos de preenchimento obrigatório.                                                                                                    |
| SIGAA   Superintendência de Tecnologia da Informação - UFMA - sigaa2.intranet.ufma.br.sigaa2 - v3.7.30-006                                                                                                    |

Figura 4 – Cadastro no sistema SIGAA

Caso não tenha o número de sua matrícula, clique em "Localizar Matrícula".

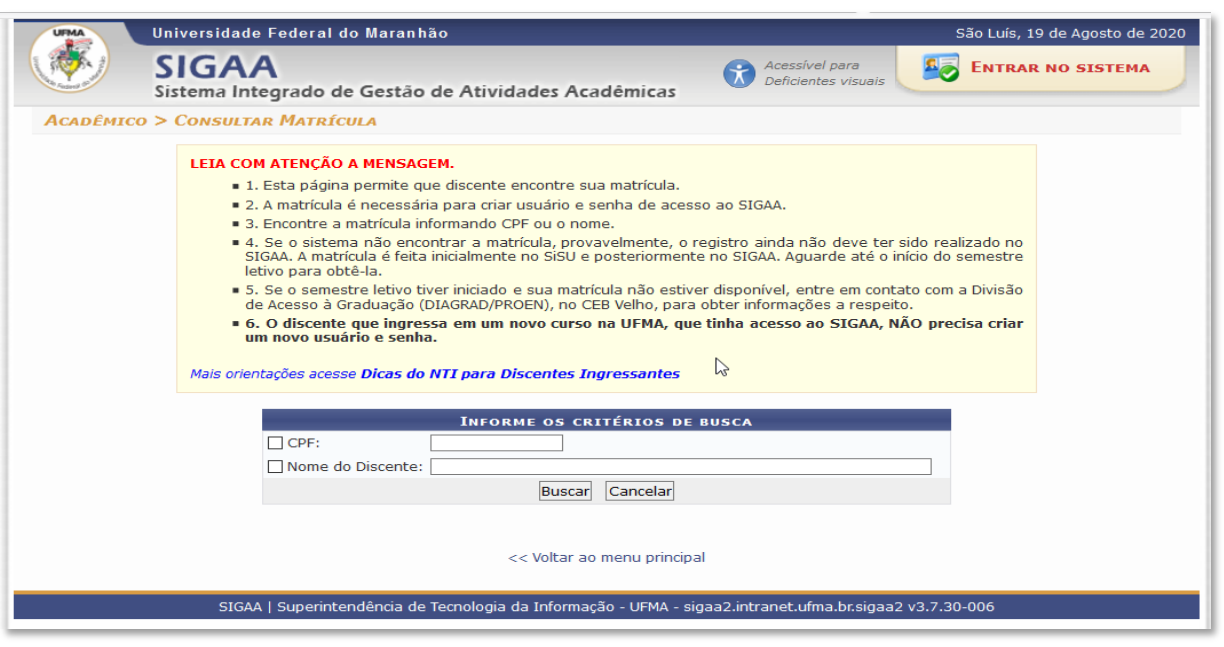

Figura 5 – Opção de consulta da matrícula institucional

6

#### **Problemas no acesso ao SIGAA**

Caso já tenha realizado o cadastro no SIGAA, e aconteça uma das seguintes situações:

- Perdeu o e-mail de confirmação de cadastro;
- Esqueceu o login;
- Esqueceu a senha.

O aluno deverá clicar em um dos links descritos na figura abaixo, de acordo com a circunstância apresentada.

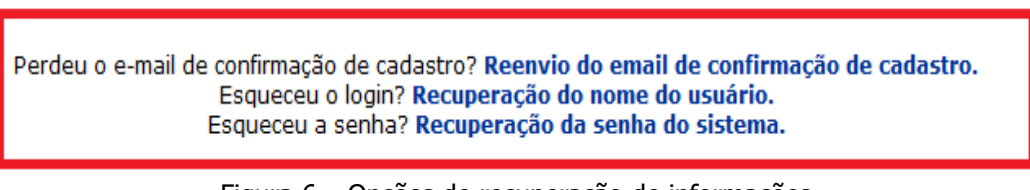

Figura 6 – Opções de recuperação de informações

Perdeu o e-mail de confirmação de cadastro? <u>Reenvio do e-mail de confirmação</u> <u>de cadastro.</u>

| UFMA - SIGADMIN - Sistema de Administração dos Sistemas (Técnica e Gestão)                                                                                                    |
|----------------------------------------------------------------------------------------------------|
|                                                                                                    |
|                                                                                                    |
| Caro usuário,                                                                                                    |
| Se você fez recentemente o seu auto-cadastro e perdeu o código de autorização enviado para o seu e-mail, digite o seu e-mail no formulário abaixo e clique no<br>botão "Recuperar". Após alguns instantes você receberá o código em seu endereço eletrônico. |
| Περρεί ο εόρτεο <u>σε Αυτορτακ</u> ζο?                                                                                                    |
| Digite o seu e-mail:                                                                                                    |
| Imagem: Digite o que conteúdo da imagem 146119                                                                                                    |
| Recuperar << Voltar                                                                                                    |
|                                                                                                    |
| SIGADMIN   Superintendência de Tecnologia da Informação - (98) 3272-8000 - sigrh1.intranet.ufma.br.sigrh1 v2.7.5-127                                                                                                    |
|                                                                                                    |

Figura 7 – Opção de reenvio de e-mail cadastrado

#### Esqueceu o login? <u>Recuperação do nome do usuário.</u>

| UFMA - SIGADMIN - Sistem                                                 | ia de Administração dos Sistemas (Técnica e Gestão)                                                                                               |
|--------------------------------------------------------------------------|----------------------------------------------------------------------------------------------------|
|                                                                          |                                                                                                    |
|                                                                          |                                                                                                    |
| Caro usuário,                                                            |                                                                                                    |
| Se você não se lembra o login cada<br>o(s) seu(s) login(s) em seu endere | sstrado no sistema, digite o seu e-mail no formulário abaixo e clique no botão "Recuperar". Após alguns instantes você receberá<br>ço eletrônico. |
|                                                                          | Feaurery a Lograd                                                                                                    |
|                                                                          | ESQUECEU O LOGIN?                                                                                                    |
|                                                                          | Digite o seu e-mail:                                                                                                    |
|                                                                          | Imagem: Digite o que conteúdo da imagem 368979                                                                                                    |
|                                                                          | Recuperar << Voltar                                                                                                    |
|                                                                          |                                                                                                    |
| SIGADMIN                                                                 | Superintendência de Tecnologia da Informação - (98) 3272-8000 - sigrh1.intranet.ufma.br.sigrh1 v2.7.5-127                                         |

Figura 8 – Opção de recuperação do nome do usuário do SIGAA

Esqueceu a senha? <u>Recuperação da senha do sistema.</u>

| UFMA - SIGADMIN - Sistema de Adm             | nistração dos Sistemas (Técnica e Gestão)                                                                                                    |
|----------------------------------------------|----------------------------------------------------------------------------------------------------|
| Recuperar Senha                              |                                                                                                    |
| Para recuperar sua senha, digite seu Login e | E-Mail cadastrado no sistema. Um e-mail será enviado solicitando a confirmação da recuperação da senha.                                                          |
|                                              | Dados PARA RECUPERAÇÃO         Login:         -Mail Cadastrado:         Imagem:       Digite o que conteúdo<br>da imagem         Recuperar Senha       << Voltar |
| SIGADMIN   Superinter                        | ência de Tecnologia da Informação - (98) 3272-8000 - sigrh1.intranet.ufma.br.sigrh1 v2.7.5-127                                                                   |

Figura 9 - Tela opção de recuperação de senha

#### Entrada no sistema SIGAA

De posse do seu "usuário" e "senha", preencha os campos apresentados em sua tela e clique em "Entrar".

| Г        | Entrar    | no Sistema                              |
|----------|-----------|-----------------------------------------|
|          |           | Usuário:                                |
| <b>'</b> |           | Senha:                                  |
|          |           | Entrar                                  |
|          | Eigura 10 | Onção do entrodo do "uquório" o "conho" |

Figura 10 – Opção de entrada de "usuário" e "senha"

Você, então, será direcionado para o "Portal do Discente".

## 2. Portal do Discente

No Portal do Discente, você poderá acompanhar e participar de diversas atividades relacionadas à sua turma, como, por exemplo: acessar as suas disciplinas através da turma virtual, e acompanhar todas as atividades cadastradas pelos docentes, dentre outras opções.

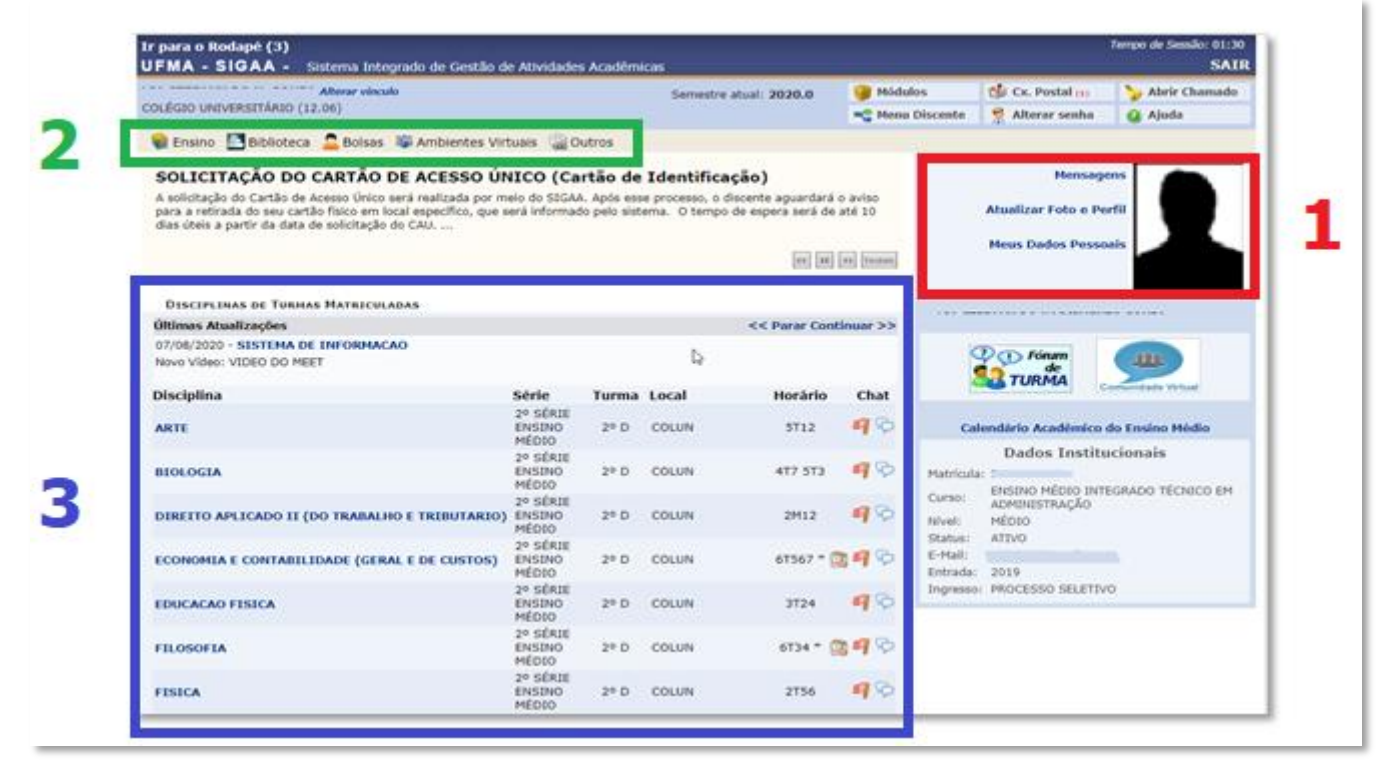

Figura 11 – Portal do discente SIGAA

#### 0

Nesta área, há duas funções disponíveis: alteração dos dados pessoais e a atualização de sua foto/perfil.

Verifique se os seus dados pessoais estão corretos. Caso haja a necessidade de corrigir algo, este é o momento.

Na hora de cadastrar uma imagem (foto) no seu perfil, siga as seguintes recomendações:

- a) Escolha uma imagem recente e com boa qualidade;
- b) Tipo de arquivo: JPG ou PNG, com tamanho máximo de 3MB;
- c) Você deve estar de frente e com o rosto em primeiro plano para que a identificação seja fácil;
- d) O fundo deve ser neutro e não conter nada além da imagem da pessoa fotografada (similar ao RG);
- e) O cabelo não deve tampar o rosto. Não use chapéu, boné, óculos escuros, ou outros elementos que escondam parcialmente ou totalmente o rosto;
- f) O rosto deve estar bem iluminado e sem sombras;
- g) Ah! E você pode sorrir na foto :D.

9

#### 2

Nesta área, você encontrará diversas opções:

<u>Na "aba ensino"</u>, há opções como: Consulta ao Boletim, Atestado de Matrícula, Declaração de Vínculo, Consulta de Histórico, Consulta de Disciplina e Consulta de Situação da Carteira de Estudante do SET.

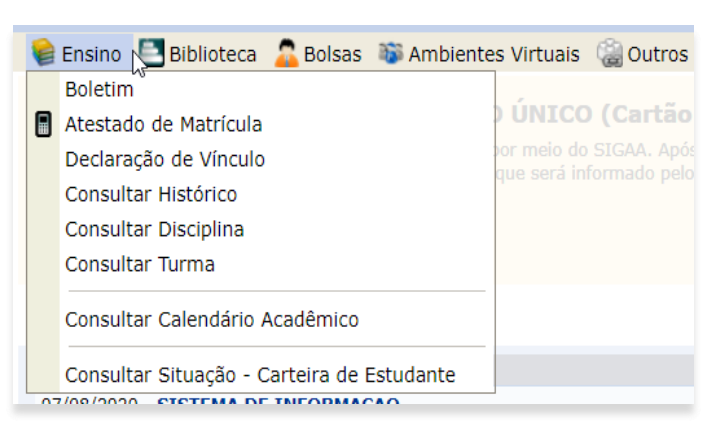

Figura 12 – Menu Ensino

| 籣 Ensino                 |   | Biblioteca 🔓 Bolsas 🔉 Ambientes Virtuais 🏻 🎡 Outros                               |   |
|--------------------------|---|-----------------------------------------------------------------------------------|---|
| Normas                   |   | Pesquisar Material no Acervo<br>Pesquisar Artigo no Acervo                        |   |
| Prezado/a E<br>Graduação |   | Empréstimos                                                                       | ۲ |
| importância              |   | Disseminação Seletiva da Informação                                               | • |
|                          |   | Verificar minha Situação / Emitir Documento de Quitação<br>Informações ao Usuário | , |
| DISCIPLI                 |   | Reservas de Materiais                                                             | • |
| Últimas Atı              |   | Solicitações                                                                      | , |
| 07/08/2020<br>Novo Quest | 3 | Cadastrar para Utilizar os Serviços da Biblioteca                                 | - |

Figura 13 – Menu Biblioteca

Na "Aba Biblioteca", encontramos todas as opções para a realização de pesquisa, reserva e empréstimo do acervo da biblioteca do COLUN. Bem como, as principais funções de cadastro para servicos utilizar OS da Biblioteca, Pesquisa de Material no Acervo, Pesquisa de Artigos no Acervo, Empréstimos, Reserva de Materiais outras е Solicitações.

<u>Na "Aba Bolsa"</u>, há todas as opções para a adesão ao cadastro de bolsas da instituição, assim como, para acompanhar os Registros de Interesse e as bolsas para as quais foram realizadas a inscrição

| Ensino Biblioteca                                                                               | Aderir ao Cadastro Único                                                                         |
|-------------------------------------------------------------------------------------------------|--------------------------------------------------------------------------------------------------|
| A solicitação do Cartão de A<br>para a retirada do seu cartão<br>dias úteis a partir da data de | Oportunidades de Bolsa<br>Acompanhar Meus Registros de Interesse<br>Minhas Bolsas na Instituição |
|                                                                                                 |                                                                                                  |
| DISCIPLINAS DE TURMAS N                                                                         | TATRICULADAS                                                                                     |
| DISCIPLINAS DE TURMAS N<br>Últimas Atualizações                                                 | TATRICULADAS                                                                                     |

Figura 14 – Menu Bolsas

<u>Na "Aba Outros"</u>, o discente poderá participar de Fóruns com a "Coordenação de Curso", manter contato com a ouvidoria, enviando comunicação e acompanhando as suas manifestações, solicitar o "Cartão de Identificação" e verificar o extrato do Restaurante Universitário.

| 📦 Ensino 📑 Biblioteca 🙎 Bolsas 🐞 Ambientes Virtuais                                                                                                    |   | Outros                                                                      |         |
|----------------------------------------------------------------------------------------------------|---|-----------------------------------------------------------------------------|---------|
| Normas Regulamentadoras dos Cursos de Gra<br>Prezado/a Estudante, Encaminhamos para conhecimento de Vossa<br>Graduação (Resolução No 1.175/2014-CONSEPE), a qual substitui a<br>importância dessas Normas para sua vida acadêmica no âmbito da |   | Coordenação de Curso<br>Ouvidoria<br>Cartão de Identificação<br>Restaurante | · · · · |
| DISCIPLINAS DE TURMAS MATRICULADAS                                                                                                    | _ |                                                                             |         |

Figura 15 – Menu Outros

3

Nesta área, há a lista das disciplinas que o aluno está cursando no ano letivo. Ao clicar na disciplina, a turma virtual é aberta.

## 3. Turma Virtual

A turma virtual é um espaço construído para ajudar no seu aprendizado, criando uma extensão da sala de aula no SIGAA.

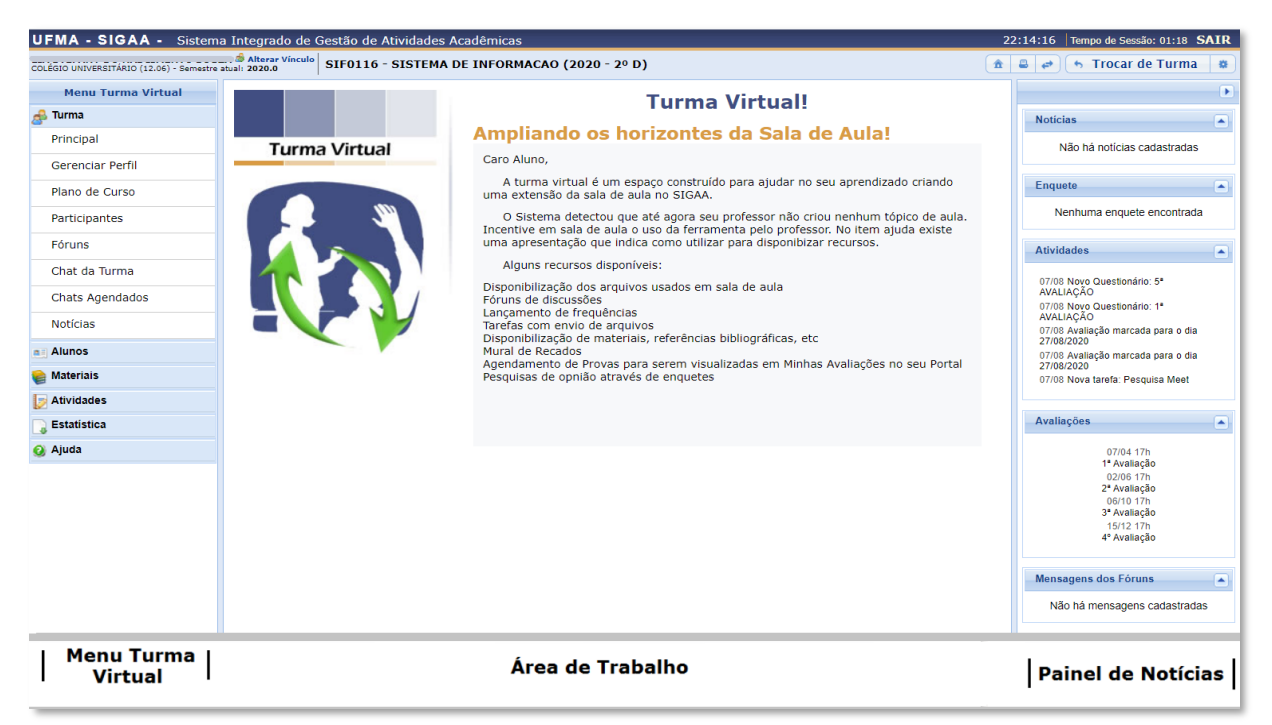

Figura 16 – Turma Virtual do SIGAA

Alguns recursos disponíveis:

- a. Disponibilização dos arquivos usados em sala de aula;
- b. Fóruns de discussões;
- c. Lançamento de frequências;
- d. Tarefas com envio de arquivos;
- e. Disponibilização de materiais, referências bibliográficas, links para vídeos e outros;
- f. Mural de Recados;
- g. Agendamento de Provas e Tarefas;
- h. Pesquisas de opinião através de enquetes.

Ainda nesta tela, figura 16, na parte superior ao lado direito da barra em azul escuro, será exibido um relógio indicando a hora atual e, enquanto o discente estiver na turma virtual, ele permanecerá sendo apresentado. O relógio serve para que o discente possa ver a hora do sistema no momento de enviar uma tarefa, acessar um questionário ou entrar em *chats* agendados. Além disso, é exibido o *Tempo de Sessão*, que indica há quanto tempo o discente está logado no sistema.

Ainda na parte superior da página, consta a barra de opções onde o usuário poderá acessar o "Portal do Discente", imprimir os conteúdos programados para as aulas, assim como consultar outras turmas virtuais das quais participa.

Observando a figura 16, ao lado esquerdo da tela, o discente poderá visualizar o "Menu Turma Virtual" com suas funções disponíveis. No centro, encontra-se a "Área de Trabalho", onde as atividades serão realizadas de acordo com a operação acessada nesta funcionalidade. Ao lado direito da tela principal, há o "Painel de Notícias" com a descrição das principais alterações realizadas nas atividades, informações sobre avaliações, enquetes e a publicação de notícias.

Na barra de "opções", presente na parte superior da tela principal, se o aluno desejar retornar ao menu principal do "Portal do Discente", deverá clicar no ícone:

Para imprimir o conteúdo presente na área de trabalho, clique no ícone:

Durante a navegação em uma determinada turma virtual, o sistema possibilita o acesso às outras turmas virtuais, basta clicar em:

5 Trocar de Turma

Será exibido um menu suspenso com todas as turmas virtuais associadas ao aluno. Veja a figura a seguir:

| Trocar de Turma                                                      |   | ×        |
|----------------------------------------------------------------------|---|----------|
| Selecione uma das turmas abaixo para acessá-la:                      |   | <b>^</b> |
| COLM406 - ARTE (2020)                                                | > |          |
| COLM0373 - BIOLOGIA (2020)                                           | > | - 11     |
| DTT0116 - DIREITO APLICADO II (DO TRABALHO E TRIBUTARIO) (2020)      | > |          |
| ECC0116 - ECONOMIA E CONTABILIDADE (GERAL E DE CUSTOS) (2020)        | > | - 11     |
| COLM0366 - EDUCACAO FISICA (2020)                                    | > |          |
| COLM0393 - FILOSOFIA (2020)                                          | > |          |
| COLM0376 - FISICA (2020)                                             | > |          |
| COLM0388 - GEOGRAFIA (2020)                                          | > |          |
| GPM0116 - GESTAO APLICADA II ( GESTAO DE PESSOAS E MARKETING) (2020) | > | 7/1      |

Figura 17 – Menu suspenso de troca de Turma Virtual do SIGAA

Selecione a turma e o sistema o encaminhará para a "Página Principal da Turma Virtual" que deseja consultar, clicando no componente curricular ou no ícone: >

Ao clicar no ícone . , serão exibidas as "Opções" presentes na página principal do "Portal do Discente", as quais permitem o acesso aos módulos do sistema, caixa postal, entre outras funções, conforme a figura a seguir:

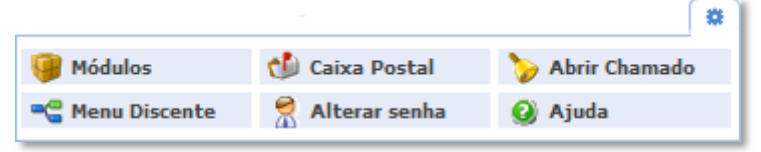

Figura 18 – Opções de atalhos

#### 4. Menu Turma Virtual

*Turma*: Nesta seção, o discente poderá acessar as principais funções referentes à turma virtual que participa.

| Menu Turma Virtual |
|--------------------|
| 🛃 Turma            |
| Princal            |
| Gerenciar Perfil   |
| Plano de Curso     |
| Participantes      |
| Fóruns             |
| Chat da Turma      |
| Chats Agendados    |
| Notícias           |

*Principal*: Exibe os tópicos de aula com as atividades e materiais planejados pelo professor;

*Gerenciar Perfil*: Permite ao aluno gerenciar um texto que será exibido em seu perfil na turma virtual;

*Plano de Curso*: Permite que o discente visualize o Plano de Curso disponibilizado pelo docente da turma;

**<u>Participantes</u>**: Permite ao discente visualizar uma listagem com as informações de contato de todos os participantes da turma virtual;

*Fóruns*: Permite ao participante da turma visualizar e responder aos fóruns destinados para discussões sobre assuntos da disciplina, além de visualizar avisos gerais enviados pelo docente a todos discentes da turma;

<u>Chat da turma</u>: Permite ao discente que compõe a turma interagir de forma simultânea com os demais participantes da turma virtual, possibilitando a troca de informações de interesse da turma;

<u>Chats agendados</u>: O discente poderá participar de um bate-papo virtual agendado pelo docente da disciplina, possibilitando uma interação simultânea entre os participantes, em tempo real;

**Notícias:** Permite visualizar as notícias cadastradas pelo professor para a turma. Essas notícias também podem ser visualizadas pelos participantes no e-mail cadastrado no sistema.

<u>Alunos</u>: Nesta seção, é permitido ao aluno verificar as informações referentes à sua participação na turma.

| Alunos     |  |
|------------|--|
| Frequência |  |
| Ver Grupo  |  |
| Ver Notas  |  |

*Frequência*: Permite ao aluno a visualização das suas faltas e frequência em sala da aula;

*Ver Grupo:* Esta opção permite ao discente visualizar os integrantes de seu grupo na turma;

*Ver Notas*: Esta função permite ao aluno ver as notas de suas avaliações na turma virtual.

*Materiais*: Nesta seção, o discente terá acesso aos materiais disponibilizados para o ensino da disciplina.

| 6 | Materiais           |
|---|---------------------|
|   | Conteúdo/Página web |
|   | Referências         |
|   | Vídeos              |
|   | Arquivos            |

<u>Conteúdo/Página Web</u>: Permite ao aluno visualizar as opções de conteúdo e páginas na internet disponibilizadas pelo professor da turma;

**Referências:** Permite ao aluno visualizar as referências bibliográficas propostas pelo docente da turma virtual relacionadas à disciplina;

*<u>Vídeos</u>*: Disponibiliza ao aluno as referências de vídeo passadas pelo professor;

<u>Arquivos:</u> Permite o acesso ao aluno aos arquivos disponibilizados pelo professor.

*<u>Atividades</u>*: Nesta seção, o docente da turma interage com os participantes da turma virtual por meio de atividades a serem avaliadas por ele para o andamento da turma.

| Atividades    |  |
|---------------|--|
| Avaliações    |  |
| Enquetes      |  |
| Tarefas       |  |
| Questionários |  |

*<u>Avaliações</u>*: Neste tópico são visualizadas as datas e horário das avaliações que serão aplicadas;

*Enquetes*: Permite que o discente vote em uma enquete, cadastrada pelo professor, escolhendo uma das alternativas;

**Tarefas**: Permite que o discente acesse as tarefas que o docente da turma cadastrou. Possibilita, ainda, o envio destas tarefas para o docente, bem como a visualização das correções do professor;

*Questionários*: Nesta função, o discente é levado a responder questionários elaborados pelo professor.

## 5. Área de Trabalho

Na área de trabalho são instituídas as informações detalhadas sobre as aulas da turma virtual, organizadas de acordo com suas datas específicas. O professor disponibilizará para os alunos, nesta área, suas atividades e tarefas, para que estas sejam visualizadas pelos participantes da turma.

Observe a tela a seguir com exemplos de atividades e tarefas:

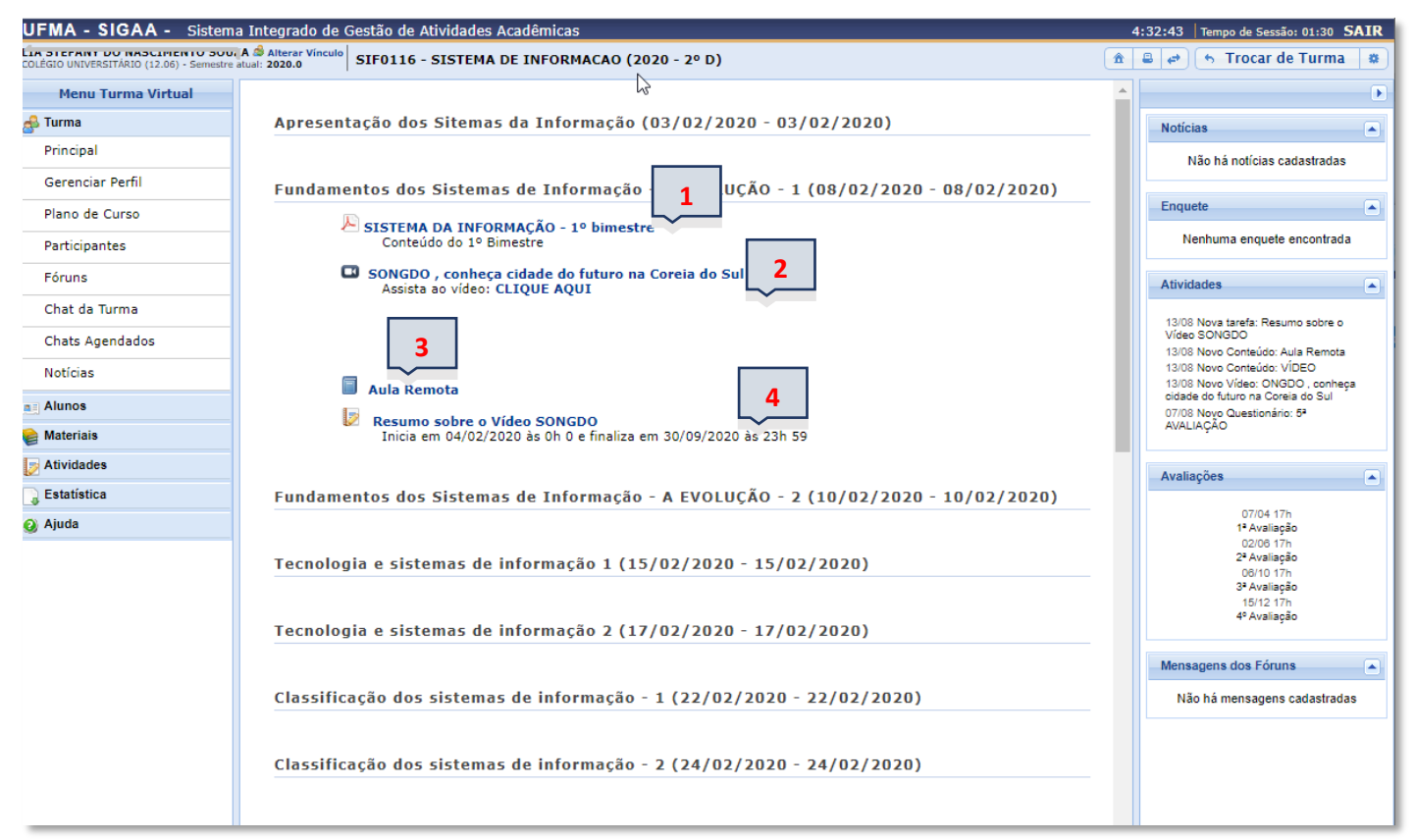

Figura 19 – Área de Trabalho da Turma Virtual

<u>Atividade 1</u> – Nesta atividade, o professor disponibilizou um arquivo com o conteúdo do 1º bimestre. Ao clicar nesse link, será disponibilizada a cópia do arquivo para o seu equipamento (computador, *laptop*, *smartphone*).

<u>Atividade 2</u> – Aqui, foi disponibilizado um vídeo para o aluno assistir. Segundo a descrição, o vídeo é sobre "*SONGDO* , *conheça a cidade do futuro na Coreia do Sul*". Ao clicar em **CLIQUE AQUI**, o vídeo será reproduzido no equipamento do aluno.

<u>Atividade 3</u> – Nesta etapa, o professor disponibilizou um link para os alunos participarem de uma "aula remota" (veja a figura 20, a seguir). A aula remota será executada pelo aplicativo MEET da empresa Google. Este aplicativo simula, através do seu dispositivo, a sala de aula virtual, na qual todos os alunos estarão presentes. E será nesse ambiente virtual, que o professor vai desenvolver a sua aula.

| VISUALIZAÇÃO DE CONTEÚD | n —————                                                                                      |
|-------------------------|----------------------------------------------------------------------------------------------|
| VISUALIZAÇÃO DE CONTEUD | •                                                                                            |
| Título:                 | Aula Remota                                                                                  |
| Conteúdo:               | CLIQUE NO LINK ABAIXO PARA PARTICIPAR DA AULA REMOTA<br>https://meet.google.com/rah-vzua-obs |
| Data Cadastro:          | 13/08/2020                                                                                   |
|                         | << Voltar                                                                                    |
| ~_µس                    |                                                                                              |

Figura 20 – Área com o link da aula remota

<u>Atividade 4</u> – Esta atividade consiste em uma pesquisa que os alunos deverão realizar após assistirem ao vídeo. Ao clicar no link, serão disponibilizadas todas as informações desta atividade, conforme a figura 21, a seguir:

| Responder tari                                                  | EFA                                                                                                    |
|-----------------------------------------------------------------|----------------------------------------------------------------------------------------------------|
| Nome da Tarefa:                                                 | Resumo sobre o Vídeo SONGDO                                                                                                    |
| Descrição:                                                      | Após assistir o vídeo "SONGDO , conheça cidade do futuro na Coreia do Sul"<br>Faça uma pesquisa e desceva o que é uma cidade inteligente, quais serviços ela pode oferecer e quais os benefios que o cidadão pode ter.<br>A pesquisa deverá ser enviada até o dia 26/04/200 e o documento deverá esta no formato PDF.                                                                                                    |
| Período:                                                        | Inicia em 04/02/2020 às 00h00 e finaliza em 30/09/2020 às 23h59                                                                                                    |
| Arquivo: 🖈                                                      | Escolher arquivo Nenhum arqui selecionado                                                                                                    |
| (Sel                                                            | ccione o arquivo a ser enviado como resposta. Tamanho máximo: 10 MB)                                                                                                    |
| Comentários que<br>podem ser<br>visualizados pelo<br>professor: |                                                                                                    |
|                                                                 |                                                                                                    |
| Enviar                                                          | Reference in the second second |

Figura 21 – Tarefa da Turma Virtual

### 6. Acessando o E-mail da UFMA

#### Você sabe qual é o seu e-mail da UFMA?

Os alunos do COLUN agora possuem um e-mail da universidade, o qual se constitui no seguinte formato:

logindosigaa@discente.ufma.br

O e-mail, também conhecido como correio eletrônico, é um recurso que torna possível o envio e o recebimento de mensagens pela internet. Os endereços de e-mail têm um formato característico: o sinal de @ sempre aparece no endereço, seguido do nome da instituição que oferece o e-mail.

Os e-mails dos discentes da UFMA estão hospedados nos servidores da GOOGLE, e para ter acesso, basta entrar na plataforma de e-mail da própria GOOGLE, o GMAIL.

Além do e-mail, os discentes terão acesso a vários aplicativos e ferramentas que facilitarão a sua vida acadêmica.

#### Como acessar o e-mail institucional?

- Entre no site do GMAIL: <u>www.gmail.com</u>

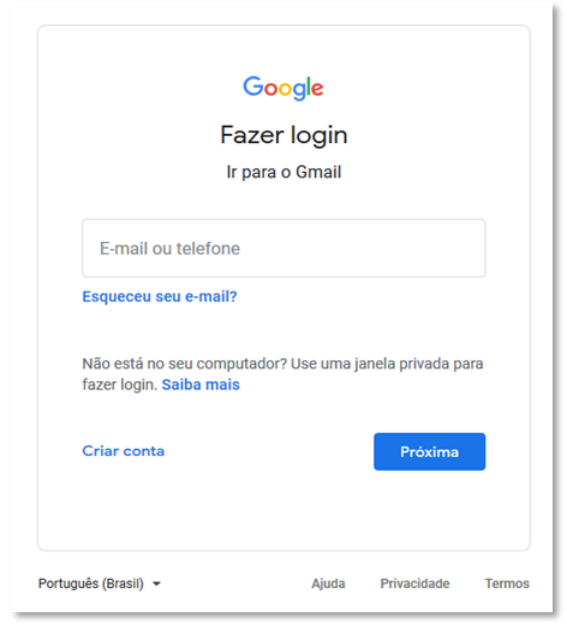

Figura 22 – Site do GMAIL

D Preencha o espaço "E-mail ou telefone" com o seu e-mail da seguinte forma:

Escreva o seu "login do sigaa" 🕂 @discente.ufma.br".

Exemplo:

LOGIN SIGAA: **carlos.mello**  $\implies$  carlos.mello@discente.ufma.br

| God                                                                | o <mark>gle</mark> |                  |    |
|--------------------------------------------------------------------|--------------------|------------------|----|
| Fazer                                                              | login              |                  |    |
| Ir para                                                            | o Gmail            |                  |    |
| E-mail ou telefone                                                 |                    |                  |    |
| carlos.mello@discente.                                             | ufma.br            |                  |    |
| Esqueceu seu e-mail?                                               |                    |                  |    |
| Não está no seu computador<br>fazer login. <mark>Saiba mais</mark> | ? Use uma ja       | anela privada pa | ra |
| Criar conta                                                        |                    | Próxima          |    |
|                                                                    |                    |                  |    |
|                                                                    |                    |                  |    |

Figura 23 – Exemplo acesso ao GMAIL

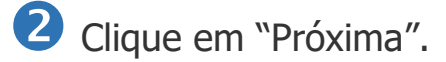

**3** Digite a mesma senha que você usa para acessar o SIGAA.

| Dem vi            |            |         |  |
|-------------------|------------|---------|--|
| Carlos.mello@dis  | cente.ufma | br 🗸    |  |
| Digite sua senha  |            | 0       |  |
| Esqueceu a senha? |            | Próxima |  |
|                   |            |         |  |
|                   |            |         |  |

Figura 24 – Exemplo acesso ao GMAIL

• Você, então, será direcionado para a área de trabalho do seu e-mail, conforme figura abaixo:

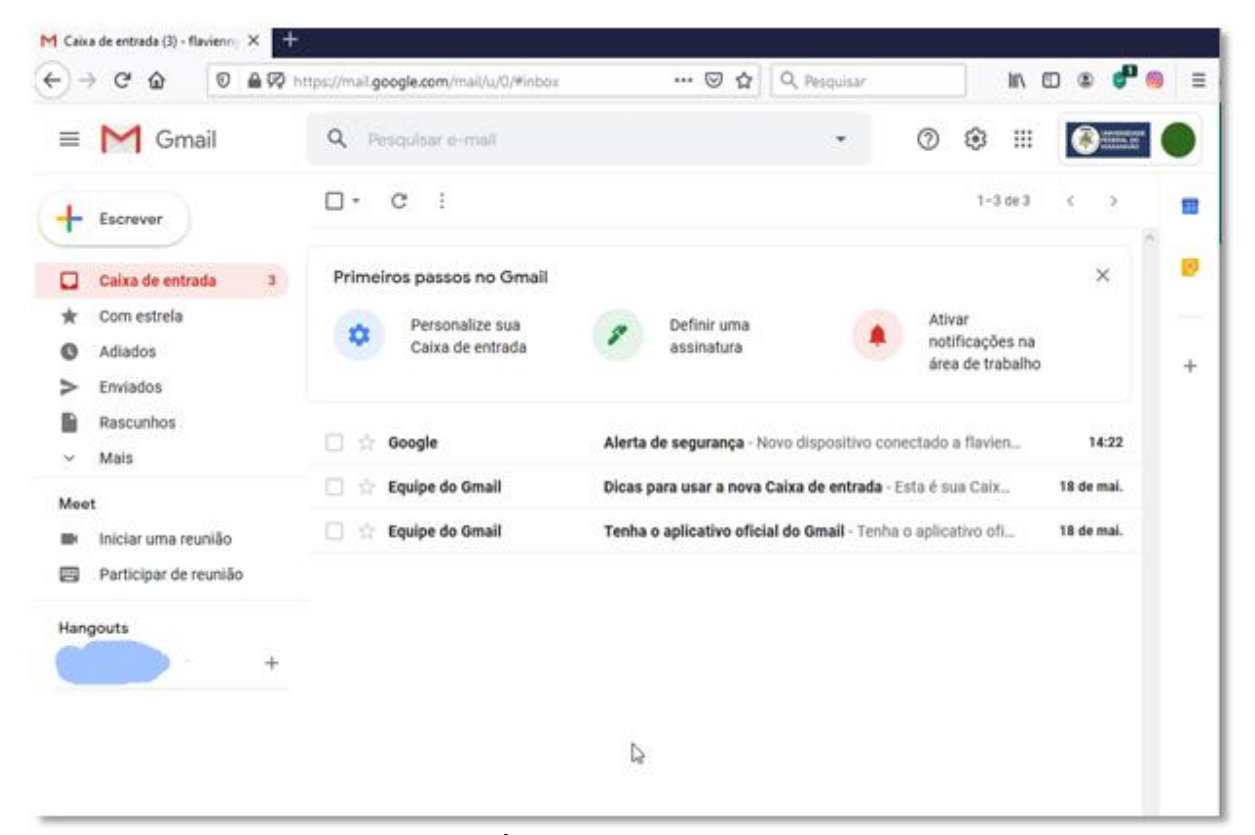

Figura 25 – Área de trabalho do e-mail do discente

#### 7. Suporte SIGAA e E-mail

Caso faça todos os procedimentos contidos no item 1 "Como Acessar Sistema Acadêmico - SIGAA", e não tenha êxito, o aluno poderá ter suporte, com objetivo de recuperar o acesso, enviando e-mail para "**secretaria.colun@ufma.br**", com as seguintes informações: Nome completo, CPF, matrícula no COLUN, E-mail cadastrado na hora da matrícula e Data de nascimento de acordo com o modelo abaixo.

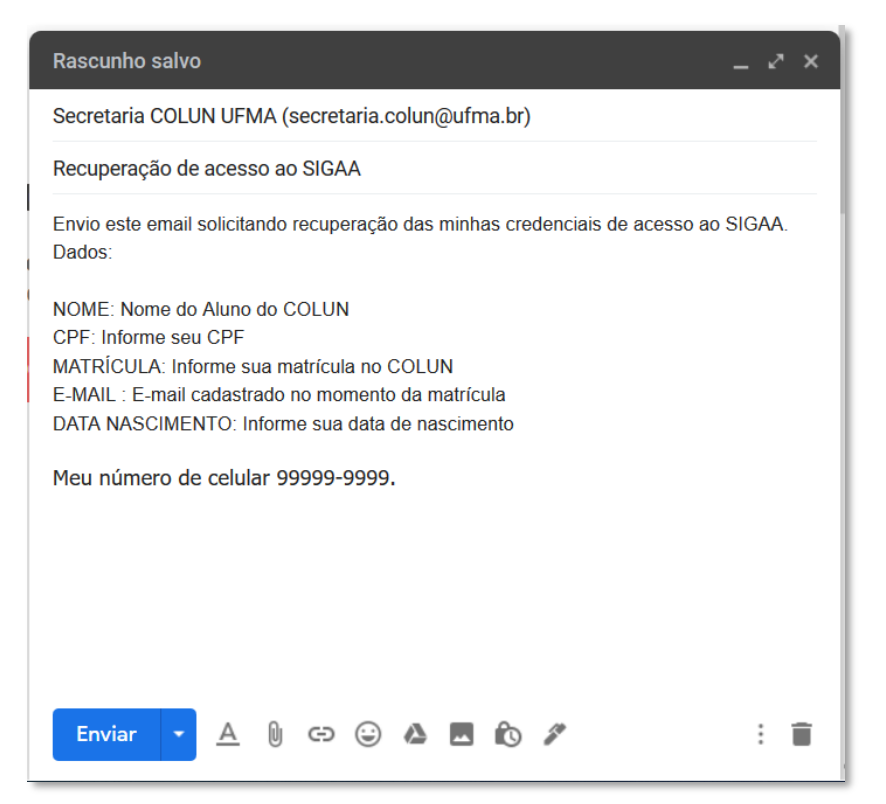

Figura 26 - Modelo de e-mail para obter suporte